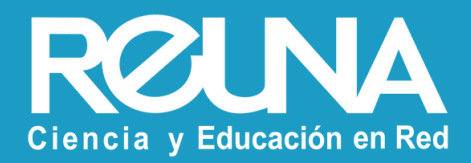

# **Instalación eduroam** Dispositivos Linux

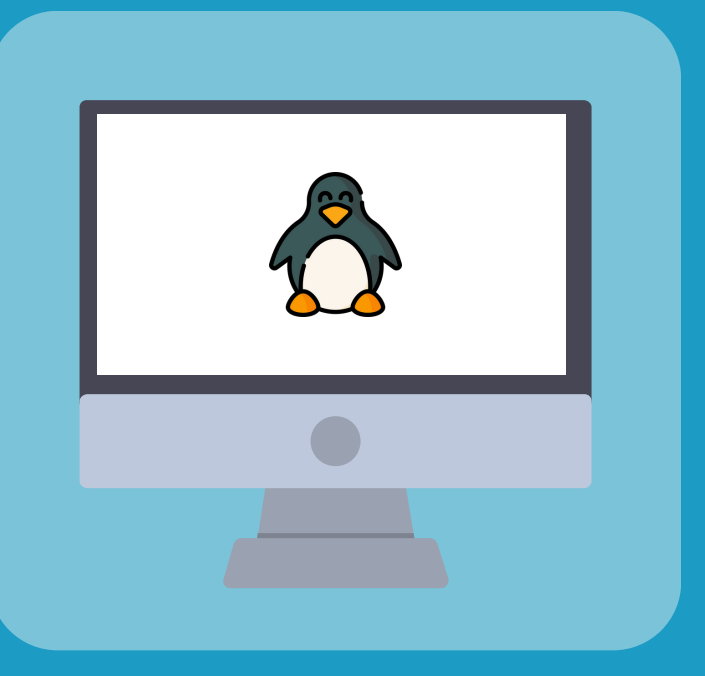

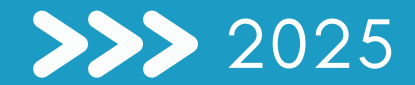

Para iniciar sesión en eduroam debemos instalar el CAT de aplicación:

- Ingresar al sitio <u>https://github.com/geteduroam/linux-app/releases</u> y descargar la versión correspondiente a la distribución de linux que usa (*deb o rpm*) y la arquitectura del procesador de su computador.
  - Nota : La versión geteduroam-cli\* corresponde a la versión para línea de comandos, mientras que la versión geteduroam-gui\* tiene interfaz gráfica. Descargue la versión que más le acomode.
- Instalar la aplicación mediante el gestor de paquetes de su distribución de linux (dpkg o rpm). En caso de que pida dependencias de librerías gráficas, instalar la dependencia que se indique y luego reinstale con el gestor de paquetes de su distribución.

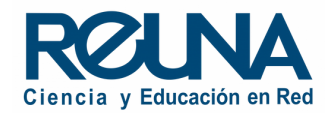

Versión (1) línea de comandos (CLI)

Ejecutar el comando **geteduroam-cli** y seguir el asistente de configuración como el ejemplo de la imagen.

| <pre>:~\$ geteduroam-cli Please enter your organization (e.g. SURF): eduroampass</pre> |
|----------------------------------------------------------------------------------------|
| Found the following matches:                                                           |
| <pre>[1] eduroampass</pre>                                                             |
| Please enter a choice for the organisation: 1                                          |
| Organization info:<br>Title: eduroampass                                               |
| Description: eduroampass<br>Helpdesk e-mail: servicios@reuna.cl                        |
| Please enter your username: test-user@eduroampass.cl                                   |
| Please confirm your password:<br>Please confirm your password:                         |
| The eduroam profile has been added to NetworkManager                                   |

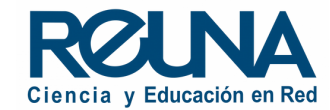

#### Versión (b) interfaz gráfica (GUI)

- Abrir la aplicación geteduroam.
- Busca el nombre de tu institución en la barra y hacer clic en el nombre que aparece abajo de la barra de búsqueda.

|               | geteduroam GUI | - • ×           |
|---------------|----------------|-----------------|
| Q eduroampass |                | ⊠ :             |
| eduroampass   |                |                 |
|               |                |                 |
|               |                |                 |
|               |                |                 |
|               |                |                 |
|               |                |                 |
|               |                |                 |
|               |                |                 |
|               |                | ()))<br>eduroam |

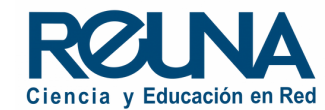

A continuación, completar el Username y Password con el nombre de usuario y clave correspondiente a su usuario institucional o eduroampass.

Luego hacer clic en Add Profile, y aparecerá un mensaje exitoso.

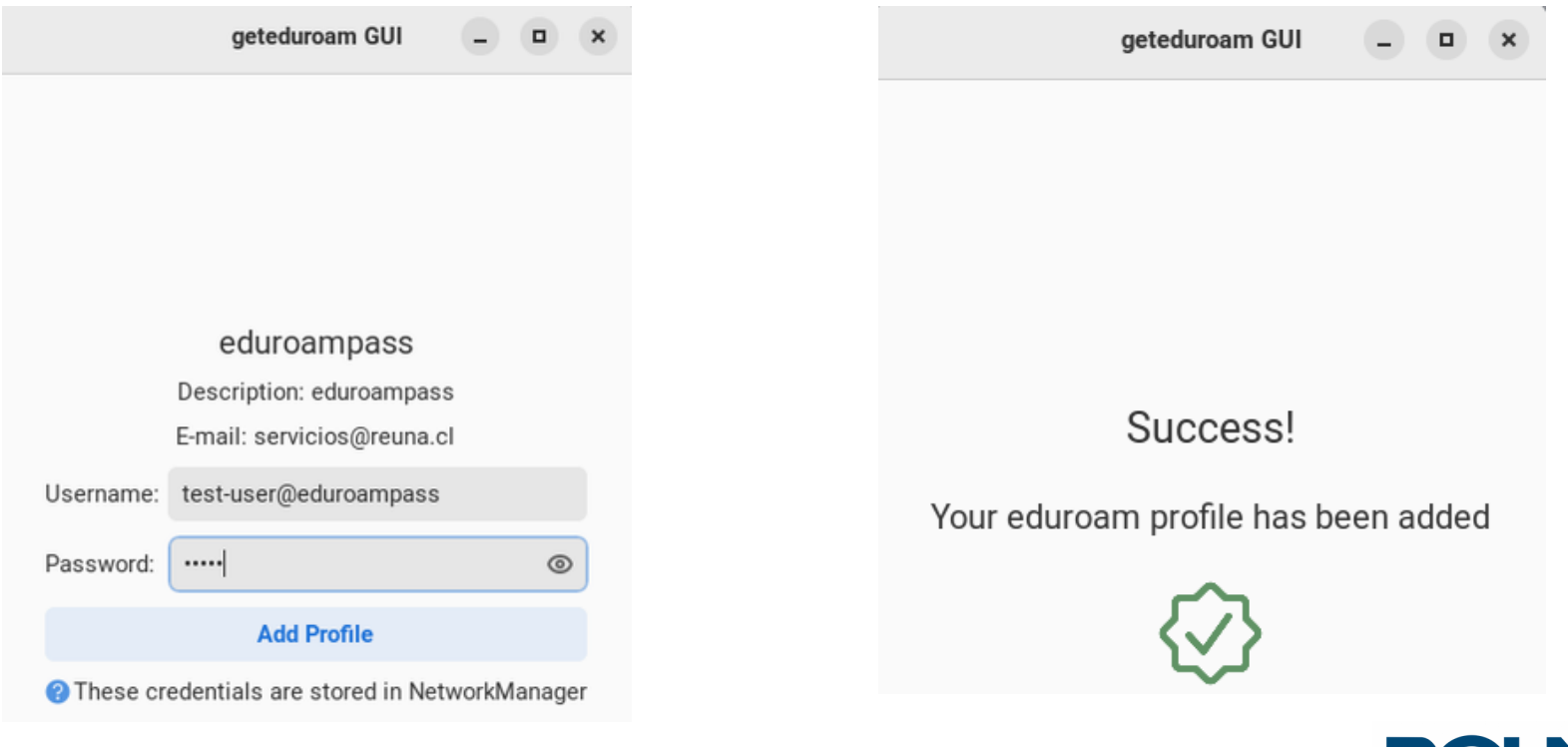

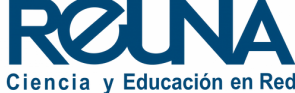

Para validar que eduroam se encuentre configurado correctamente, **acceder al gestor de conexiones de red** (e.g. NetworkManager) y revisar que la conexión se encuentre creada.

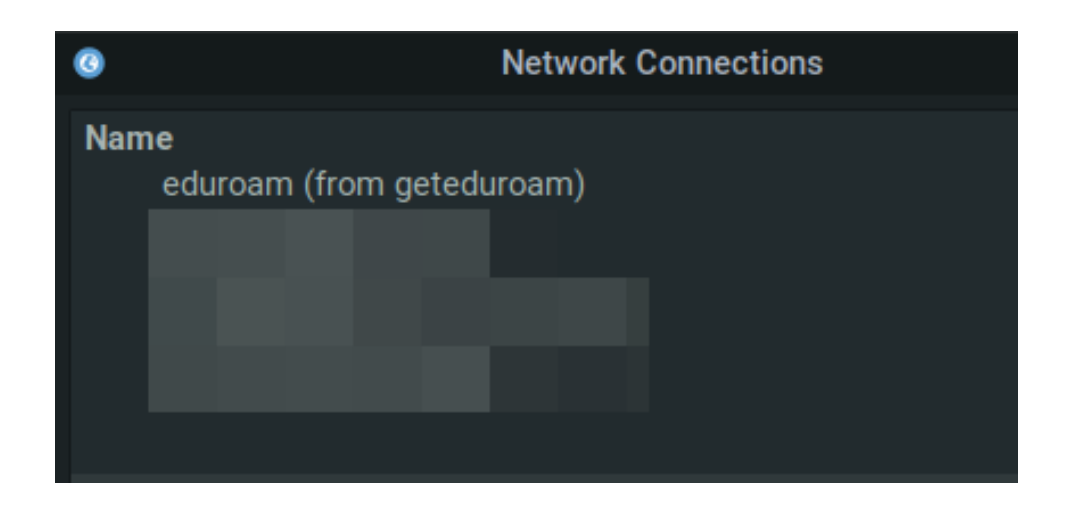

Recuerda que a partir de la primera conexión, cada vez que vayas a un lugar donde esté habilitado eduroam, te conectarás de manera automática y segura.

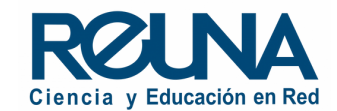

### Datos de contacto

En caso de requerir asistencia, puedes contactarnos en:

- servicios@reuna.cl
- Tel. +562 2 337 0382 en horario de lunes a jueves, de 8:30 a 18:00 hrs.
  Viernes de 8:30 a 13:00 hrs.
- Whatsapp +569 9538 4515

# Sitios de interés

Para mayor información, puedes recurrir a:

- <u>https://plaza.reuna.cl/instructivos/</u>
- <u>https://plaza.reuna.cl/videoconferencia/#preguntas-</u> <u>frecuentes</u>
- <u>https://plaza.reuna.cl/webinar/#preguntas-frecuentes</u>
- https://support.zoom.us/hc/es
- https://www.reuna.cl/

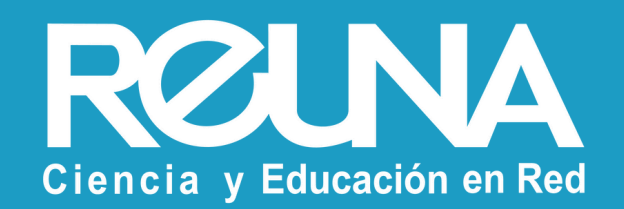